## DIGITALE LEHRE Konfigurationshilfe

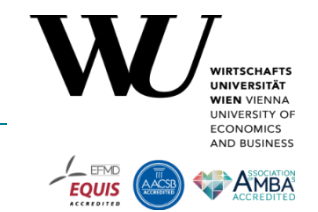

Um das Szenario "Peer Review als Prüfungsleistung" in LEARN zu realisieren, wird die Konfiguration der folgenden Einstellungen im MyLEARN Peer Review empfohlen:

| Offener Arbeitsauftrag im MyLEARN Peer Review |                                                                                                |  |
|-----------------------------------------------|------------------------------------------------------------------------------------------------|--|
| Zuweisungstyp:                                | Alle Teilnehmer*innen                                                                          |  |
| Definiert als:                                | Aufgabe (nicht Übung!)                                                                         |  |
| Abgabetyp:                                    | Datei                                                                                          |  |
| Beurteilungsmodus:                            | Nur Kommentar. Punkte werden als manuelle<br>Teilleistung direkt in das Notenbuch eingetragen. |  |
| Kommentar für LV-Leiter/in:                   | Nein                                                                                           |  |
| MyLEARN-Guide: Wie lege ich einen (           | Offenen Arbeitsauftrag für das Peer Review an?                                                 |  |

| Peer Review Aufgabe im MyLEARN Peer Review                        |                                                                       |  |
|-------------------------------------------------------------------|-----------------------------------------------------------------------|--|
| Zuweisungstyp:                                                    | Direkte Übernahme vom Offenen Arbeitsauftrag,<br>d.h. keine Änderung. |  |
| Abgabetyp:                                                        | Datei                                                                 |  |
| Anonym:                                                           | Ја                                                                    |  |
| Max. Punkte die von<br>Reviewer/inne/n vergeben<br>werden können: | Keine: Leer lassen                                                    |  |
| Arbeitsauftrag:                                                   | Kriteriengesteuertes Review (= Prüfungsleistung)                      |  |
| Beurteilungsmodus:                                                | Max. Punkte (=Prüfung)                                                |  |
| MyLEARN-Guide: Wie lege ich eine Pee                              | er Review Aufgabe an?                                                 |  |

ı y

Hinweis: Ein Peer Review Feedback ist in diesem Szenario nicht vorgesehen.

| Einstellungen unter "Reviewer/inn/en zuordnen"                 |                     |  |
|----------------------------------------------------------------|---------------------|--|
| Modus:                                                         | Zufällige Zuordnung |  |
| Nur abgegebene Arbeitsaufträge<br>anzeigen:                    | Ja                  |  |
| Zufällige Zuordnung:                                           | Ja                  |  |
| • Anzahl von Reviews pro Person:                               | 1                   |  |
| <ul> <li>Selbstbeurteilung zulassen:</li> </ul>                | Nein                |  |
| Mul FARN, Guider, Wie ordne ich Reviewertignen den Abgehen zu? |                     |  |

MyLEARN-Guide: Wie ordne ich Reviewer\*innen den Abgaben zu?

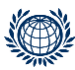

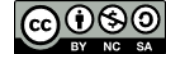